## powerpcb软件应用高级技巧

## POWERPCB应用技巧-快速删除铜皮

快速删除已经定义好且灌过铜的地或电源铜皮的快速方法:

第一步:将要删除的铜皮框移出板外。

第二步:对移出板外的铜皮框重新进行铺铜。

第三步:将铜皮框的网络重新定义为none,然后删除。

对于大型的pcb板几分钟就可以删除了,如果不用以上方法可以需要几个小时。

现在balzeroute的数据结构比powerpcb合理,一些电源和地网络的删除工作可以在 balzeroute中进行。大家不妨可以一试。

POWERPCB应用技巧 2-powerpcb本身阻抗计算的功能

powerpcb中本身自带有特性阻抗计算的功能,用法如下:

1、在setup/layer definition中把需要定义为地或电源层相应层定义为CAM PLANE。
2、并在layer thinkness中输入你的层叠的结构,比如各层的厚度、板材的介电常数等。
通过以上的设置,选定某一根网络并按CTRL+Q,就可以看到该网络相关的特性阻抗、延时、长度等。

为你解除powerpcb删除已完成信号走线的烦扰

您是否碰到这样的情况:由于布局、布线的修改需要删除一些没有用的信号走线,而在 powerpcb中却很难删除,需要一根一根、一段一段的删除,有时候剩下一两个信号疙瘩 还删了半天山不掉。

如果您遇到类是的情况,不要着急,我教你一招:

上面的问题是由于powerpcb的数据结构不好造成的,在blazerouter中就不会出现这样的 情况了,所以你要快速删线可以在blazerouter中进行。

第一步:打开blazerouter

第二步:选中你要删除一堆信号线

第三步:点击右键,选择unroute命令。

搞定了,祝你删线开心。

谈在powerpcb中如何将多层板层数减少(原创)

在powerpcb中将多层板的层数的减小的方法如下,现举个例子:4 层板删除layer2、layer3 层,变成 2 层板,其他的做法一样:

第一步:删除layer2 层的电特性数据,包括走在该层的traces、copper、via。

第二步:删除layer3 层的电特性数据,包括走在该层的traces、copper、via。

第三步:进入菜单setup/Layer Definition面板。在Electrical layers栏中点击modify按钮。 在弹出的对话框中输入 2。如果layer2、layer3 已经没有电特性数据,那么 4 层就变成 2 层板了。如果layer2、layer3 已经还有电特性数据,会出现一个警告说layer2、layer3 已 经还有电特性数据。按第一、第二步骤删除它,再进入第三步。 第四步:将原先布在layer2、layer3 的相关部分布到top、bottom层即可。